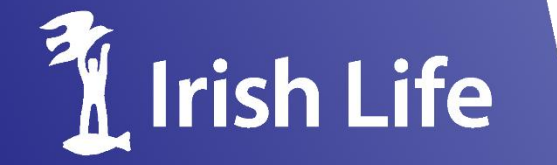

Life \ Pensions \ Investments

# A Content of the second second

MyQuotes Company Pension Quote

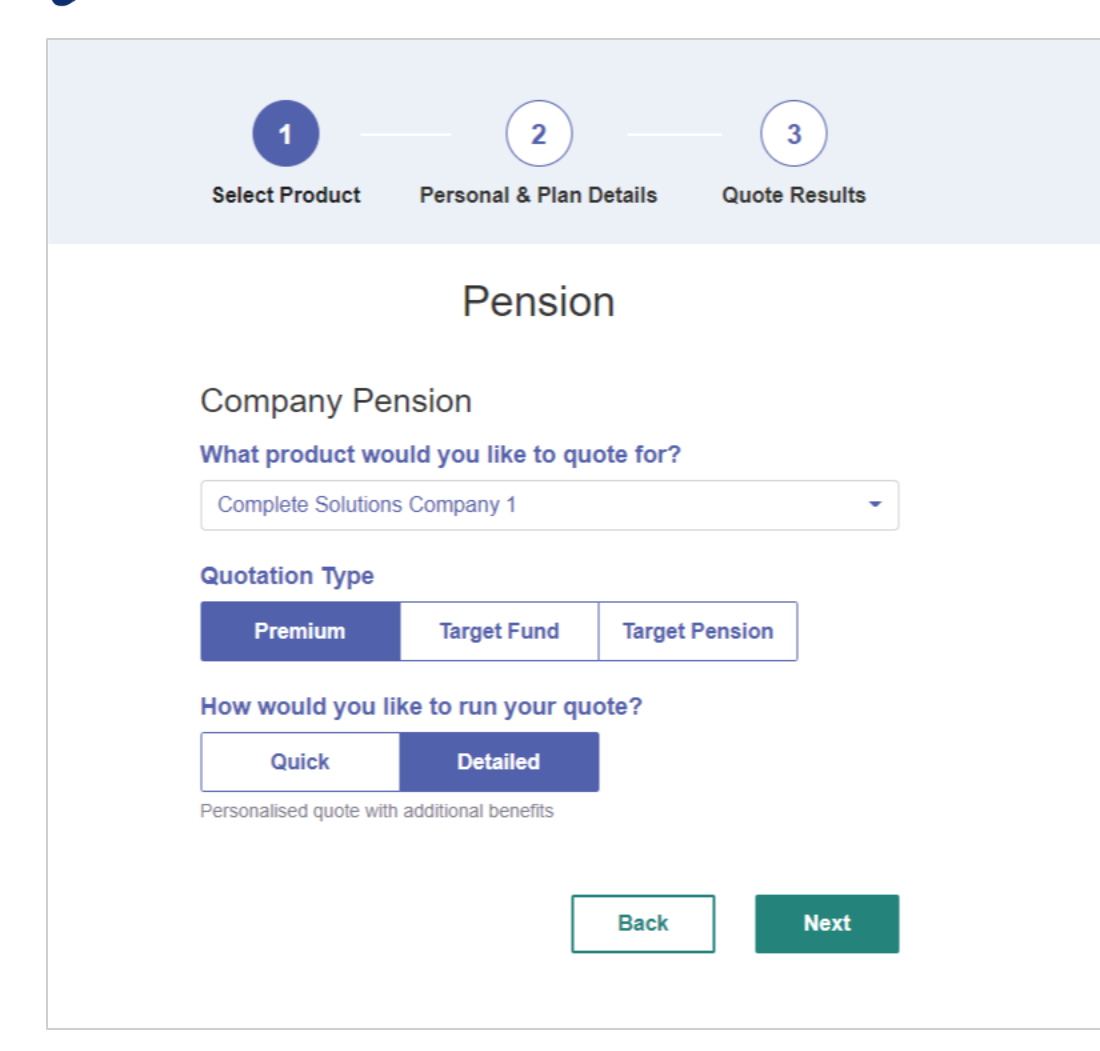

- Background RevMax check runs on all detailed company pension quotes
- Compares strict and uplifted scales & gives best result

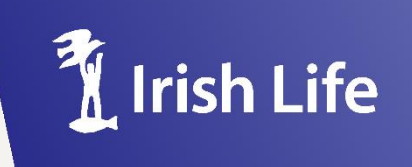

# My Quotes Company Pension Quote

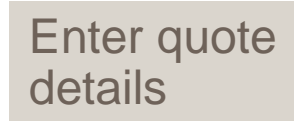

| Select Product Personal & Plan Details Quote Results                                                                                           | Select Product Personal & Plan Details Quote Results                                                                                                    | Payment Details<br>(Regular Payment)<br>Learn More<br>Employer Amount<br>€ 2.500.00                                                                      |
|----------------------------------------------------------------------------------------------------|----------------------------------------------------------------------------------------------------|----------------------------------------------------------------------------------------------------|
| Pension<br>Company Pension - Complete Solutions<br>Company 1<br>Personal Details<br>Name<br>Joe<br>Surname<br>Bloggs<br>Address<br>Main Street | Pension<br>Company Pension - Complete Solutions<br>Company 1<br>Employment Details<br>Employer Name<br>ABC Ltd<br>Retirement Age<br>65<br>Current Employment Start Date<br>01/01/2010 | € 2,500.00   Employee Amount   € 0.00   AVC   € 0.00   Payment Frequency   Monthly ~   Indexation   Yes No   C Include Single Payment   (Single Payment) |
| Date of Birth 01/01/1980 Cender (assigned at birth) Male Learn more Marital Status Married                                                     | Annual Schedule E Income                                                                                                    | Employer Payment                                                                                                    |
| Back Next                                                                                                    | 12.5 %                                                                                                    | Multi Asset Portfolio 5 Series P - 50 - 1% G - Totai: 100%                                                                                               |

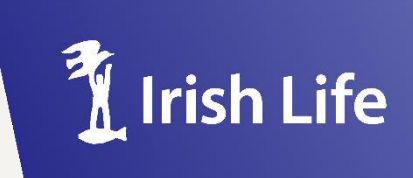

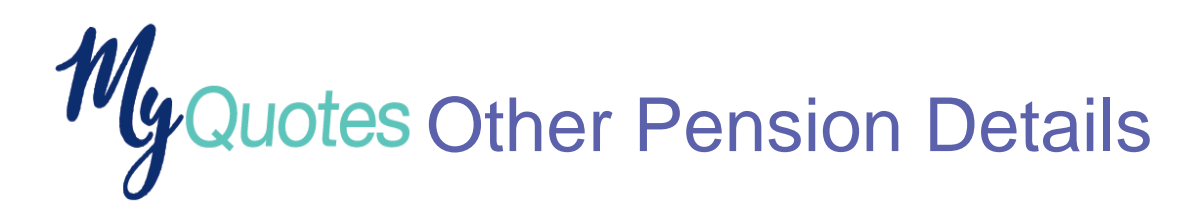

| •<br>e fund(s) a | 50<br>Is the F | ✓<br>Tota<br>Regul | %<br>al: 100%<br>ar Payn | D O   |
|------------------|----------------|--------------------|--------------------------|-------|
| e fund(s) a      | is the F       | Tota<br>Regul      | al: 100%<br>ar Payn      | nent? |
| e fund(s) a      | is the F       | Regul              | ar Payn                  | nent? |
| e fund(s) a      | is the F       | Regul              | ar Payn                  | nent? |
|                  |                |                    |                          |       |
|                  |                |                    |                          |       |
|                  |                |                    |                          |       |
|                  |                |                    |                          |       |
|                  |                |                    |                          |       |
| n                |                |                    |                          |       |
|                  |                |                    |                          |       |
|                  |                |                    |                          |       |
|                  |                |                    |                          |       |
|                  |                |                    |                          |       |
|                  | n              | n                  | n                        | n     |

To add information on client's existing pensions click Other Pension Details

**Note:** if this information is not included RevMax check will not run correctly

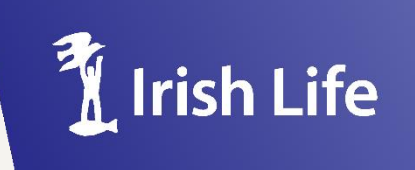

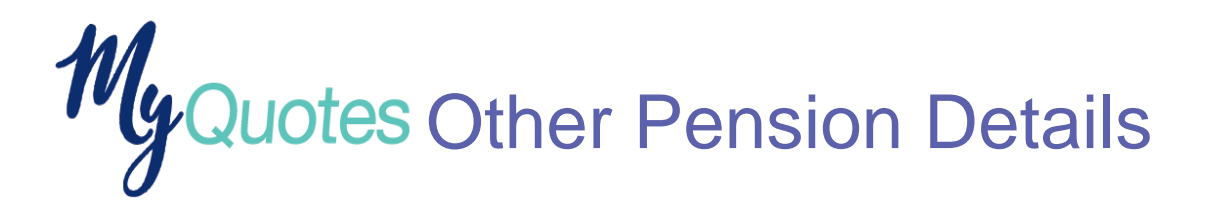

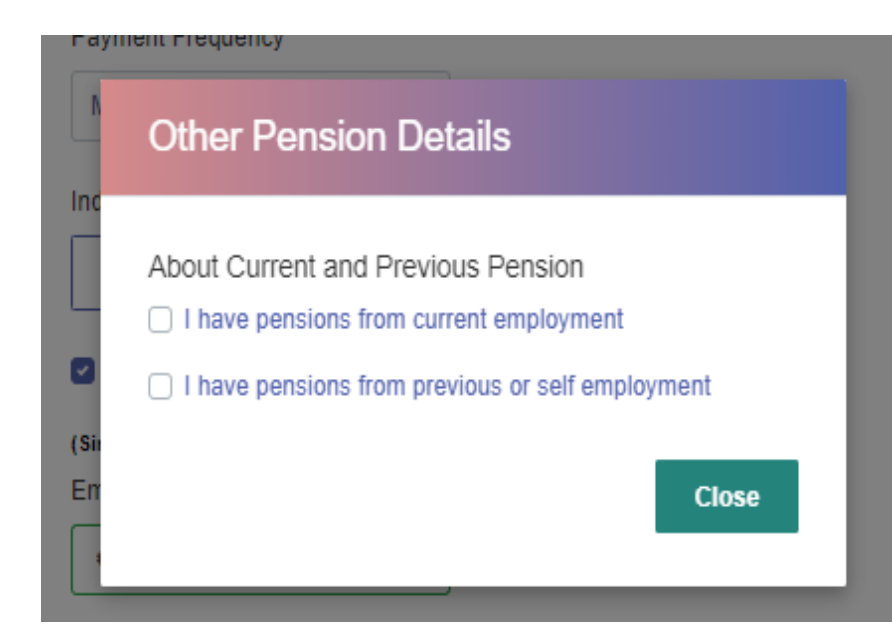

In the pop up add client's pension from

- current employment,
- previous employments, and
- previous self employments

Click close to add the information to the quote.

| About Current and F    | Previous Pension               |  |
|------------------------|--------------------------------|--|
| I have pensions fro    | om current employment          |  |
| (DC Company Pension    | n, AVC, PRSA AVC and PRB)      |  |
| Total current value    |                                |  |
| € 20,000.00            | ~                              |  |
| Total current employer | r payment per year             |  |
| €                      |                                |  |
| Total current employee | o / AVC payment per year       |  |
|                        | e / Ave payment per year       |  |
| £                      |                                |  |
| (Personal Pension and  | d PRSA)                        |  |
| Total current value    |                                |  |
| €                      |                                |  |
| (Dofined Ronofit Schoo | (mo)                           |  |
| Grass Pansian income   | a at ratiromont par year       |  |
|                        | e at retirement per year       |  |
| £                      |                                |  |
| Gross retirement lump  | ) sum                          |  |
| €                      |                                |  |
| Spouse's pension       |                                |  |
| Please Select          | -                              |  |
| <b>T</b> _1_1_1        |                                |  |
| Total current employee | e / AvC payment per year       |  |
| ŧ                      |                                |  |
| I have pensions fro    | om previous or self employment |  |
|                        |                                |  |

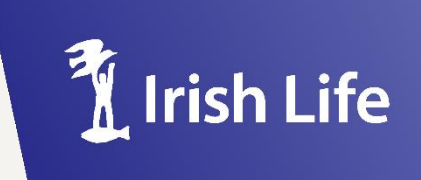

# MyQuotes Results Screen – Failed RevMax

# Revenue Maximum Limits Exceeded

Based on the information entered the requested payment amounts are in excess of overall Revenue Maximum funding limits. You will not be able to generate a report or submit a proposal for this illustration. The maximum payment amounts allowable, including any existing payments, are:

|                | Maximum Employer<br>Single Payment | Matching Payment | Maximum Employer<br>Regular Payment |
|----------------|------------------------------------|------------------|-------------------------------------|
| Single Payment | €181,905.87                        | €24,223.98       | €0.00                               |
| Annual Payment | €17,504.42                         | €24,223.98       | €25,256.27                          |

Note the amounts illustrated do not take account of product limits.

Please review the information input or talk to your Account Manager.

Download as PDF 🛓

Adjust Payment OK

Marital status Married

Annual Schedule E Income €35,000.00 per year

If the payment is outside RevMax limits a pop up will appear on the Results Screen.

# In the pop up, you can

- Download RevMax report
- Adjust payment amount on premium quotes
- Close pop up & view results screen

You cannot proceed to online submission or generate client company pension report until payments are within RevMax limits.

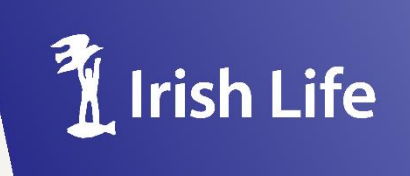

# MyQuotes Results Screen – Pop Up Options

## Revenue Maximum Limits Exceeded

Based on the information entered the requested payment amounts are in excess of overall Revenue Maximum funding limits. You will not be able to generate a report or submit a proposal for this illustration. The maximum payment amounts allowable, including any existing payments, are:

|                | Maximum Employer<br>Single Payment | Matching Payment | Maximum Employer<br>Regular Payment |
|----------------|------------------------------------|------------------|-------------------------------------|
| Single Payment | €181,905.87                        | €24,223.98       | €0.00                               |
| Annual Payment | €17,504.42                         | €24,223.98       | €25,256.27                          |

Note the amounts illustrated do not take account of product limits.

Please review the information input or talk to your Account Manager.

### Regular Payment - Monthly

### Learn More

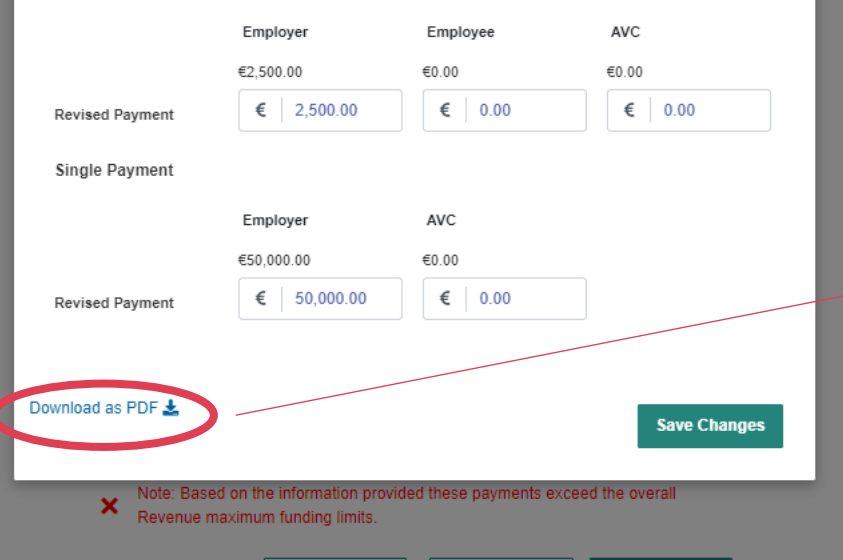

# Irish Life

0

### **REVENUE MAXIMUM CALCULATION RESULTS**

|                                                                                                    | MAXIMUM EMPLOYER SINGLE<br>CONTRIBUTION                 | MATCHING CONTRIBUTION    | MAXIMUM EMPLOYER REGULAR<br>CONTRIBUTION |
|----------------------------------------------------------------------------------------------------|---------------------------------------------------------|--------------------------|------------------------------------------|
| Single Contribution                                                                                 | €306,696.44                                             | €39,701.16               | €0.00                                    |
| Annual Contribution                                                                                 | €28,323.26                                              | €39,701.16               | €41,393.01                               |
| YOUR DETAILS                                                                                        |                                                         |                          |                                          |
| TOOR DETAILS                                                                                        |                                                         |                          | <u> </u>                                 |
| YOUR NAME                                                                                           | Joe Bloggs                                              | GENDER                   | Male                                     |
| YOUR NAME<br>DATE OF BIRTH                                                                          | Joe Bloggs<br>01/01/1980                                | GENDER<br>MARITAL STATUS | Male<br>Married                          |
| YOUR NAME<br>DATE OF BIRTH<br>RETIREMENT AGE                                                        | Joe Bloggs<br>01/01/1980<br>65                          | GENDER<br>MARITAL STATUS | Male<br>Married                          |
| YOUR NAME<br>DATE OF BIRTH<br>RETIREMENT AGE                                                        | Joe Bloggs<br>01/01/1980<br>65<br>ABC Ltd               | GENDER<br>MARITAL STATUS | Male<br>Married                          |
| YOUR NAME<br>YOUR NAME<br>PATE OF BIRTH<br>RETIREMENT AGE<br>EMPLOYER NAME<br>EMPLOYMENT START DATE | Joe Bloggs<br>01/01/1980<br>65<br>ABC Ltd<br>01/01/2010 | GENDER<br>MARITAL STATUS | Male<br>Married                          |

### PENSION DETAILS

| DC COMPANY PENSIONS, PR  | 35, PERSONAL PENSIONS & PRSAS                                         | CURRENT VALUES                          |
|--------------------------|-----------------------------------------------------------------------|-----------------------------------------|
| C                        | Defined Contribution Pension, AVCs & PRB                              | €20,000                                 |
| Current Employment       | PRSA & Personal Pension                                               | CO                                      |
|                          | Defined Contribution Pension, AVCs & PRB                              | €0                                      |
| Previous Employment      | PRSA & Personal Pension                                               | €50,000                                 |
|                          |                                                                       |                                         |
| DEFINED BENEFIT PENSIONS |                                                                       | FUTURE BENEFITS                         |
| DEFINED BENEFIT PENSIONS | Yearly Pension Income                                                 | FUTURE BENEFITS                         |
| DEFINED BENEFIT PENSIONS | Yearly Pension Income<br>Retirement Lump Sum                          | FUTURE BENEFITS<br>€0<br>€0             |
| DEFINED BENEFIT PENSIONS | Yearly Pension Income<br>Retirement Lump Sum<br>Yearly Pension Income | FUTURE BENEFITS<br>C0<br>C0<br>C0<br>C0 |

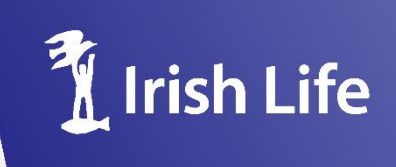

# MyQuotes Results Screen – Within RevMax

No automatic pop on results screen where payments are within RevMax limits.

Pop up can be opened by clicking View RevMax at bottom of Results Screen

In the pop up, you can

- Download RevMax report
- Adjust payment amount on premium quotes

| Illustration Benefits         | s and Charges             |                            |
|-------------------------------|---------------------------|----------------------------|
| (Illustration based on 3.43%) |                           |                            |
|                               | Value At Retirement       | Value in today's terms     |
| Retirement Fund:              | €432,080                  | €304,896                   |
| 25% Retirement Lump Sum:      | €108,020                  | €76,224                    |
| Fund available for AMRF/ARF:  | €324,060                  | €228,672                   |
| Or<br>Employee Pension:       | €14,259                   | €10,062                    |
| Or                            |                           |                            |
| Retirement Lump Sum:          | €116,914                  | €82,500                    |
| Reduced Employee Pension:     | €10,400                   | €7,339                     |
| Assumptions                   |                           |                            |
|                               |                           | 🔋 Irish Lif                |
| Note: Based on the informa    | tion provided these payme | nts are within the overall |

### **Revenue Maximum Limits** Based on the information entered the requested payment amounts are within overall Revenue Maximum limits. The overall Revenue Maximum limits are: Maximum Employer Maximum Employer Matching Payment Single Payment Regular Payment €306.696.44 €0.00 Single Payment €39,701.16 €28,323.26 €39,701.16 €41,393.01 Annual Payment Note the amounts illustrated do not take account of product limits. Regular Payment - Monthly Learn More Employer Employee AVC €1.000.00 €0.00 €0.00 € 1,000.00 € 0.00 € 0.00 Revised Payment Single Payment Employer AVC €50,000.00 €0.00 € 50.000.00 € 0.00 Revised Payment Download as PDF 🕹 Save Changes Note: Based on the information provided these payments are within the overall

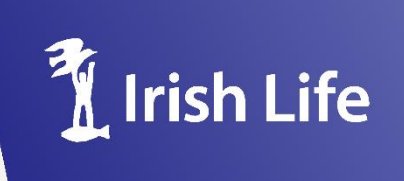

# My Quotes Report Builder – Within RevMax

Select RevMax Details to include the one page RevMax report at the back of the client company pension report.

|                                                       | Build repo  | rt |  |
|-------------------------------------------------------|-------------|----|--|
| Advisor Name                                          |             |    |  |
| Tester McTestFace                                     |             |    |  |
| Advisor Firm Name                                     |             |    |  |
| Company                                               | ~           |    |  |
| Disclosure Firm Name<br>(Include trading names if a   | applicable) |    |  |
| Company                                               | ~           |    |  |
| Advisor Address                                       |             |    |  |
| 2 Main St                                             | ~           |    |  |
| Dublin                                                | ~           |    |  |
|                                                       |             |    |  |
| Advisor Phone Number                                  |             |    |  |
| Advisor Email                                         |             |    |  |
| Client Name                                           |             |    |  |
| Joe                                                   |             |    |  |
| Bloggs                                                |             |    |  |
| Cover Letter   ❤<br>RevMax Details<br>Fund Factsheets |             |    |  |
| duct Guide 🛓                                          |             |    |  |
| _                                                     |             |    |  |

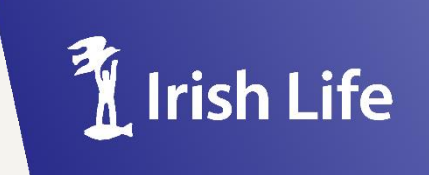

MyQuotes COMPANY PENSION END TO END REMOTE ENABLEMENT

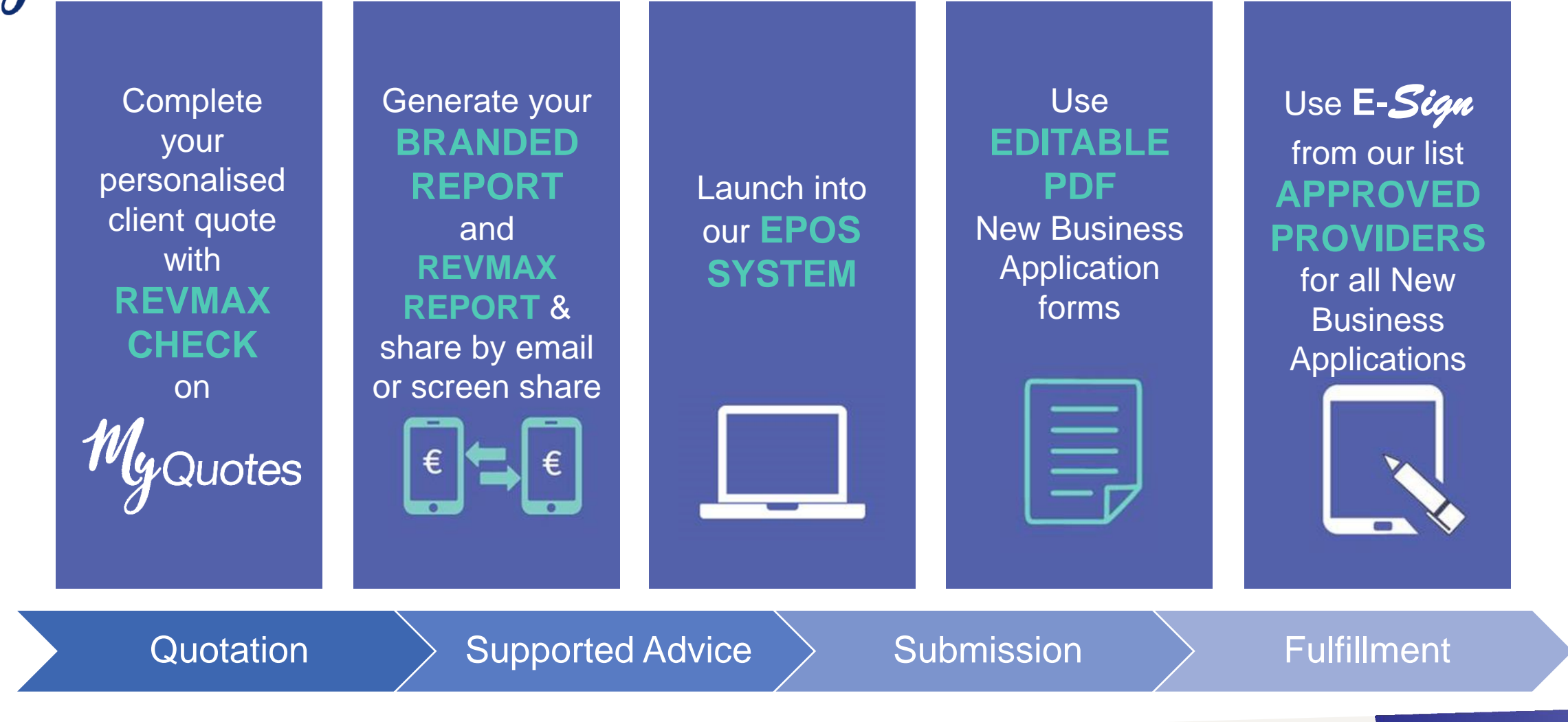

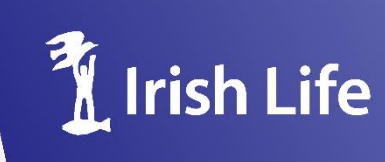

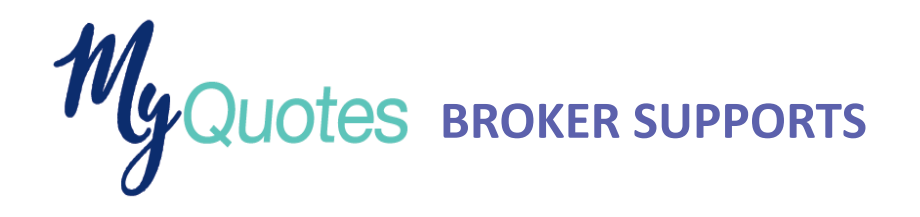

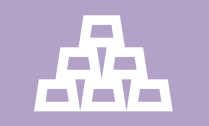

**Support For You** 

As always your Account Manager will be your key support for MyQuotes.

Sales Support are also available to assist with queries on MyQuotes.

Additionally specialist dedicated 1-2-1 training support will be available to you and your staff at a regional level via Zoom / Goto meeting. Please speak to your Account Manager to arrange.

# Your Feedback

Is there an improvement that we can make to our MyQuotes system that would improve your experience - we welcome your feedback.

If you have feedback or new idea's that you would like us to consider - Please let us know.

You can leave feedback directly on MyQuotes

| Was there an error or do you have<br>feedback? |
|------------------------------------------------|
| An error occurred                              |
| Other feedback                                 |
|                                                |
| Next                                           |

Or alternatively you can Email us on - myquotes@irishlife.ie

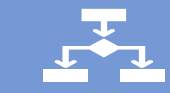

**Support Material** 

# Bline Resource Page:

- Trouble shooter videos
- Trouble shooter guides
- Key Features Flyer

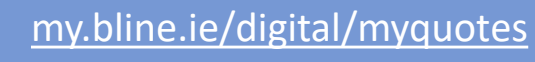

# 🔇 Helpdesk Support

Are you experiencing one of the issue's listed below, that is preventing you from completing a quote – Support is available.

- Reset a Bline account password
- Set up a new user Bline account
- Repot a system bug
- Report an error message
- Report incorrect information

Helpdesk Phone: 01 704 1877 Helpdesk Email: <u>partnersupport@irishlife.ie</u>

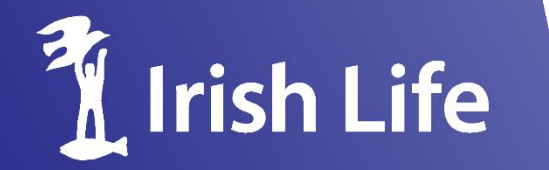

Irish Life Assurance plc, trading as Irish Life, is regulated by the Central Bank of Ireland. Irish Life Assurance plc, Registered in Ireland number 152576, VAT number 9F55923G.

Irish Life Financial Services is regulated by the Central Bank of Ireland.